## Attachment 2

## Instructions for Entering Idled Well Review Data into AFMSS

## Idled Well Review Screen AFMSS Version 3.7.29

This guide provides step-by-step guidance in the data entry requirements for the Idle Well Review Screen.<sup>1</sup> As a reminder, an idled well review should be entered into the Idled Well Review Screen for each nonoperational and idled well reviewed by the Bureau of Land Management.

From the Main Menu, click on 'Operations' and then click 'Wells.'

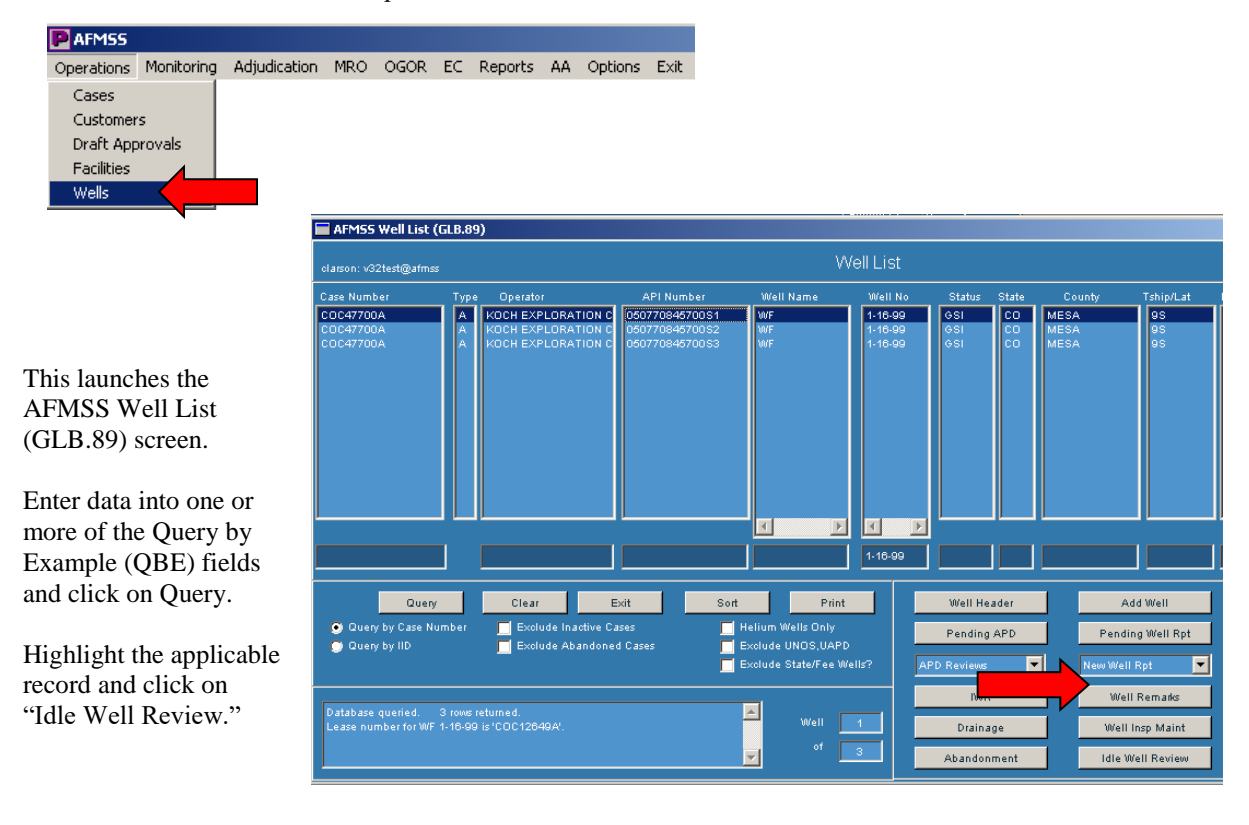

<sup>&</sup>lt;sup>1</sup> Although the Energy Policy Act of 2005 references idled wells; the Automated Fluid Mineral Support System (AFMSS) uses the word "idle" in place of "idled." To prevent confusion, this attachment references "idle" to remain consistent with AFMSS buttons and drop down menus and uses "idled" to refer to the actual idled well review.

This will launch the Idle Well Review (GLB.107) screen:

The top portion is display only. This provides information for the record you have selected: Lease Number, Case Number, Operator, API Number, Well Name, Well Number, Well Status, Status Effective Date, Bond Number, and the current Bond Amount.

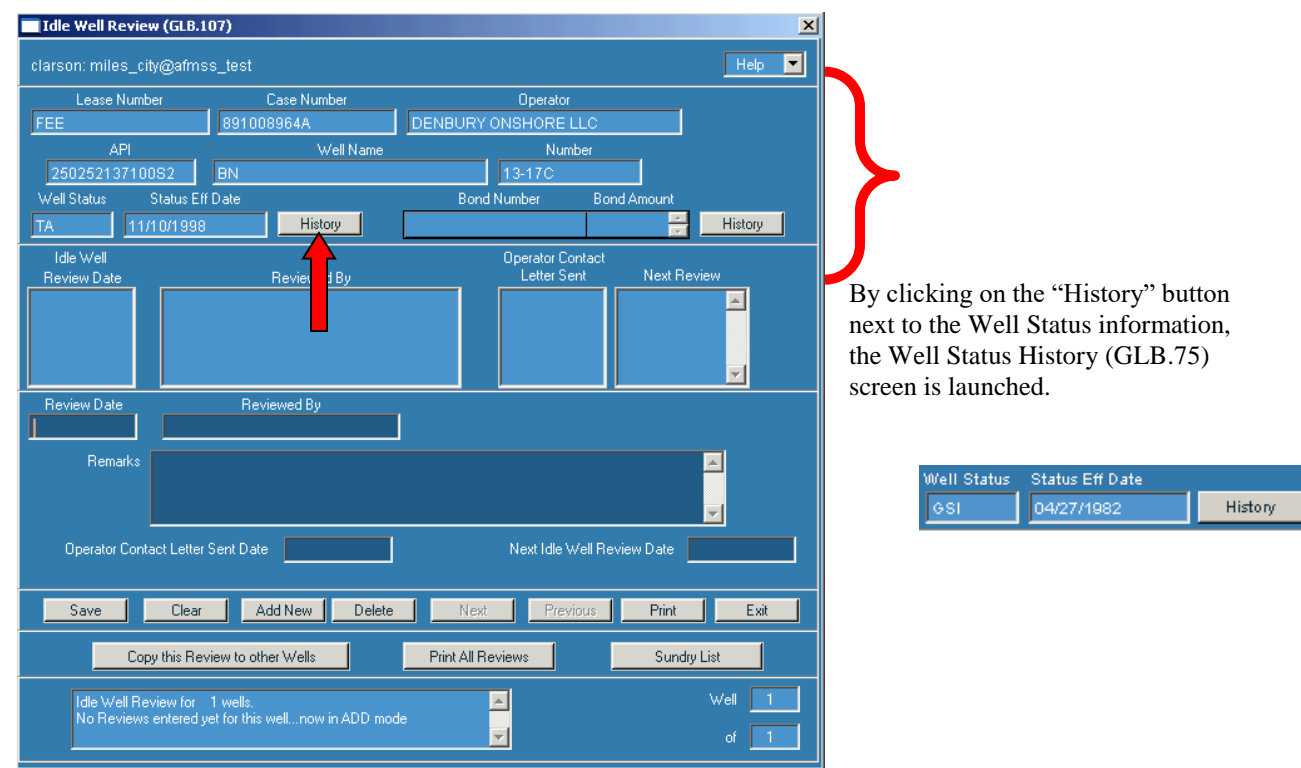

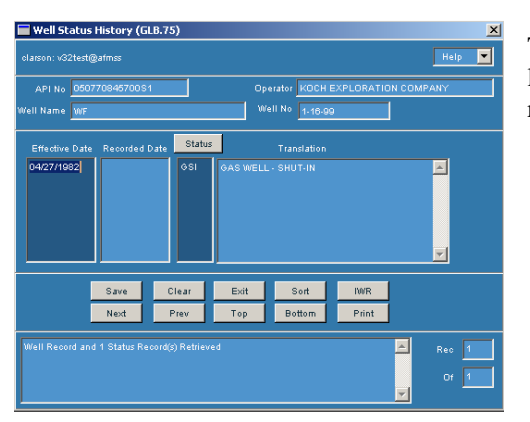

The Well Status History screen allows you to view a historical listing of the status of the well completion that was selected for the review.

|             |             | <b>↓</b> |
|-------------|-------------|----------|
| Bond Number | Bond Amount |          |
| C00774      | \$25,000    | History  |

Clicking on the "History" button next to the Bond information will launch the Bond History (GLB.108) screen:

| Bond Histor                   | y (GLB.108)                  |             |          |                                     |                                                  |                                                                                    |                           |        |               |         | ×  |
|-------------------------------|------------------------------|-------------|----------|-------------------------------------|--------------------------------------------------|------------------------------------------------------------------------------------|---------------------------|--------|---------------|---------|----|
| clarson: miles                | _city@afmss_tes              |             |          |                                     |                                                  |                                                                                    |                           |        |               | Help    |    |
|                               |                              |             |          | Current Bond Number MTB000          | 1344                                             |                                                                                    |                           |        |               |         |    |
| Bond Amount<br>Effective Date | Bond Adequacy<br>Review Date | Reviewed By | Acc?     | Bond Number                         | Amount                                           | Reason for Increase                                                                | Coverage                  | Туре   | Well<br>Count | Changed | By |
|                               |                              | ( <u> </u>  |          | MTB000344                           | 550,000                                          |                                                                                    | Nation Wide               | Surety | 654           | clarson | X  |
|                               |                              |             |          | Print                               |                                                  | Exit                                                                               |                           |        |               |         |    |
| Bond Data and                 | History retrieved V          | 'iew Only   | <b>▲</b> | Note: The<br>associate<br>was saved | e ''Well Coun<br>d with this bo<br>d in AFMSS, I | t" column shows the numbe<br>nd in AFMSS at the time the<br>not the current count. | r of wells<br>bond change |        | Records       | 1       |    |

This screen displays a historical listing of any changes made to the bond, including any bond adequacy reviews performed and changes in the bond amount.

| This section is the display of<br>Idled Well Reviews which<br>have been conducted.  | Idle Well<br>Re Yew Date<br>04/J1/2001<br>04/01/2003 | Reviewed By<br>JANE DOE<br>JOHN DOE |                                    |                          | Operator Cont.<br>Letter Sent<br>04/01/2001<br>04/01/2003 | act<br>Next R<br>04/01/2003<br>04/01/2004 | eview                |
|-------------------------------------------------------------------------------------|------------------------------------------------------|-------------------------------------|------------------------------------|--------------------------|-----------------------------------------------------------|-------------------------------------------|----------------------|
| The data for the highlighted<br>row is displayed in the<br>section below.           | Review Date<br>04/01/2001                            | Reviewed By<br>JANE DOE             |                                    | /                        |                                                           |                                           | <u> </u>             |
| This section allows review information to be entered and updated.                   | Remarks                                              | This is a review fo                 | r the idle well prog<br>04/01/2001 | gram.<br>Na              | ext Idle Well R                                           | eview Date                                | ▲<br>▼<br>04/01/2003 |
| To enter review<br>information, click on "Add<br>New."                              | Review Date                                          | Reviewed By                         |                                    |                          |                                                           |                                           | 4                    |
| This section is cleared and<br>allows for entry of the<br>"Daview Date" the name of | Operator Contac                                      | t Letter Sent Date                  |                                    | Ne                       | ext Idle Well R                                           | eview Date                                |                      |
| the reviewer in "Reviewed<br>By," and applicable<br>remarks.                        | Add New                                              | Save Cle<br>opy this Beriew to (    | ar Delete                          | Exit<br>Print All Review | Print                                                     | Previous<br>Sundry List                   | Next                 |

In the Remarks section, ensure the review contains the required information to ensure all reviewers recognized and conducted a complete idled well review.

Click on "Save" after data has been entered. A new row will be displayed in the top section with the review information. This review should be updated throughout the fiscal year with any follow-up actions.

| Add New Save Clear D                                                                                                    | elete                                                | Exit                                 | Print                                                  | Previous                                                    | Next                                                    |                                  |
|----------------------------------------------------------------------------------------------------|------------------------------------------------------|--------------------------------------|--------------------------------------------------------|-------------------------------------------------------------|---------------------------------------------------------|----------------------------------|
| The "Clear" button clears all data<br>from the entry fields.<br>The "Delete" button deletes<br>the record currently highlighted |                                                      |                                      | The "Presservent of the second the records of List (GL | evious" and<br>cough record<br>were selecte<br>B.89) screet | *Next" but<br>ds if multip<br>d on the W<br>n.          | tons<br>le<br>ell                |
| in the top section.<br>The "Print" button prints exactly what is shown                                                          | Idle Well<br>Lease Number<br>COC12649A               | Review                               | Case Number<br>COC47700A                               | Operato<br>KOCH                                             | TEXPLORATION CO                                         | DMPANY                           |
| on the screen:                                                                                                    | API<br>05077084570<br>Well Status<br>GSI             | 0S1<br>Status Eff Date<br>04/27/1982 | Well Name<br>WF                                        |                                                             | Number<br>1-16-99<br>Bond Number<br>CO0774              | Bond Amount<br>\$100,000         |
|                                                                                                    | Idle Well<br>Review Date<br>04/01/2001<br>04/01/2003 | Reviewed B<br>JANE DOE<br>JOHN DOE   | y                                                      |                                                             | Operator Cor<br>Letter Sent<br>04/01/2001<br>04/01/2003 | Nexi<br>04/01/2003<br>04/01/2004 |
|                                                                                                    | Review Date<br>04/01/2001<br>Remark                  | Reviewed B<br>JANE DOE               | y                                                      | This is a                                                   | a review for the idle                                   | well program.                    |
|                                                                                                    | Operator Conta                                       | ct Letter Sent Date                  | 04/01/200                                              | 11                                                          | Next Idle Well                                          | Review Date                      |

Review to be copied to multiple well completion records.

Copy this Review to other Wells

For example, this well has 3 completions. Clicking on this button allows

you to copy the current review to the remaining completion records and/or well completion record(s) on other cases. It is recommended for those wells that have multiple completion records, the review should be copied to all completion records for a well. The review will only be counted once on the Idled Well Progress Report.

The Select Multiple Wells screen is launched:

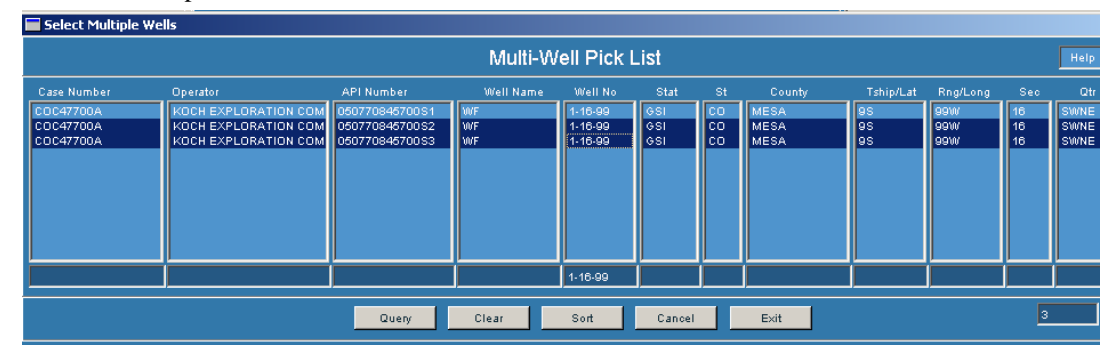

Enter data into one or more of the QBE fields and click 'Query' to find the records to which the review is to be copied. Highlight the appropriate record(s) and click 'Exit.'

This message will appear: To proceed with the copy, click Yes.

| Message | ×                        |
|---------|--------------------------|
| Copy th | iis review to 2 well(s)? |
| Yes     | No                       |

This message appears. The review is copied to the selected records. Query the Well List (GLB.89) screen to find the records and view the Idle Well Review (GLB.107) screen for each record.

| Μ | lessage                                                                                    |
|---|--------------------------------------------------------------------------------------------|
|   | The currently displayed review has been copied to the 2 wells(s) you $\ \mbox{specified},$ |
|   | Please go to those wells to see the result of the Copy operation.                          |
|   | ОК                                                                                         |

Edits may be made to the Idle Well Reviews for each record; therefore, when an update is needed, update the current review with the necessary information. This will ensure one idle well review is not inadvertently double counted.

Print All Reviews

This button prints all of the reviews that have been conducted for the currently selected record.

| Le<br>Ca<br>Op | ease:<br>ase:<br>perator:         | COC12649A<br>COC47700A<br>KOCH EXPLORATIC | N COMPANY                               |                               |             |                                           |
|----------------|-----------------------------------|-------------------------------------------|-----------------------------------------|-------------------------------|-------------|-------------------------------------------|
| AP<br>We<br>Bo | PI Number:<br>ell Status:<br>ond: | 050770845700S1<br>GSI<br>CO0774           | Well Name:<br>Status Date:<br>Bond Amt: | WF<br>04/27/1982<br>\$100,000 | Well #: 1-  | 16-99                                     |
| RE             | EV DATE                           | REVIEWED BY                               |                                         | LETTER DATE                   | NEXT REVIEW | REVIEW REMARKS                            |
| 04             | /01/2001                          | JANE DOE                                  |                                         | 04/01/2001                    | 04/01/2003  | This is a review for the idle well progra |
| 04             | /01/2003                          | JOHN DOE                                  |                                         | 04/01/2003                    | 04/01/2004  | Subsequent idle well review.              |
| opy thi        | is Review                         | to other Wells                            | Print                                   | All Reviews                   | Sundry      | List                                      |

This allows you to view, add, or edit sundry notice/approval information for the currently selected well record.

Click "Exit" to return to the Idle Well Review (GLB.107) screen.

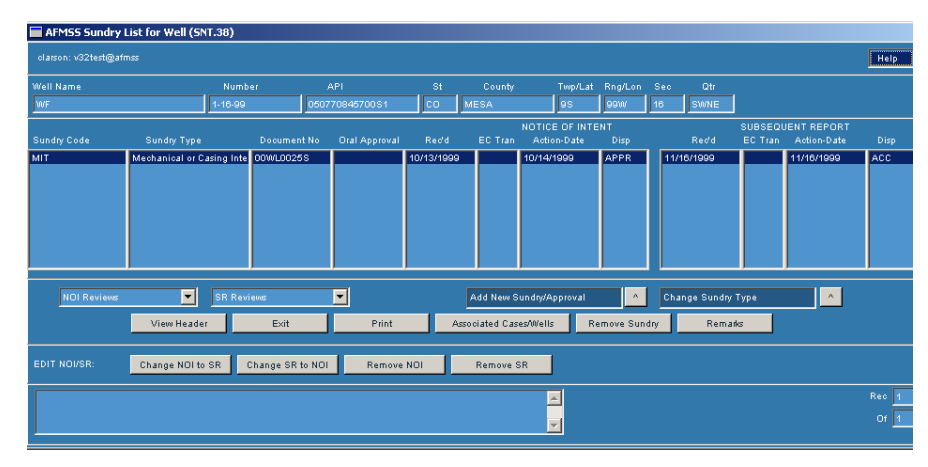